## iRobot Create

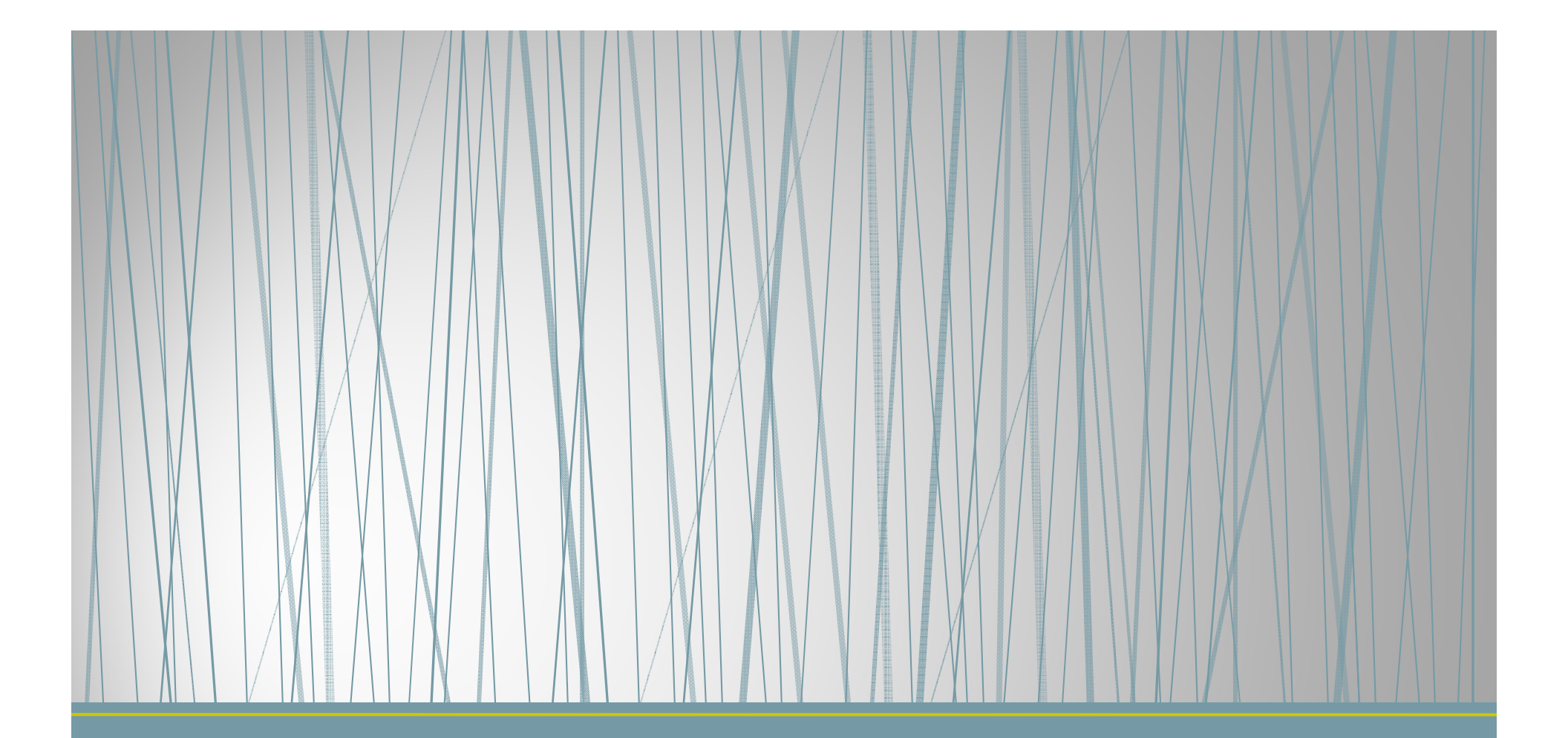

## หุ่นยนด์ iROBOT CREATE

## iRobot Create

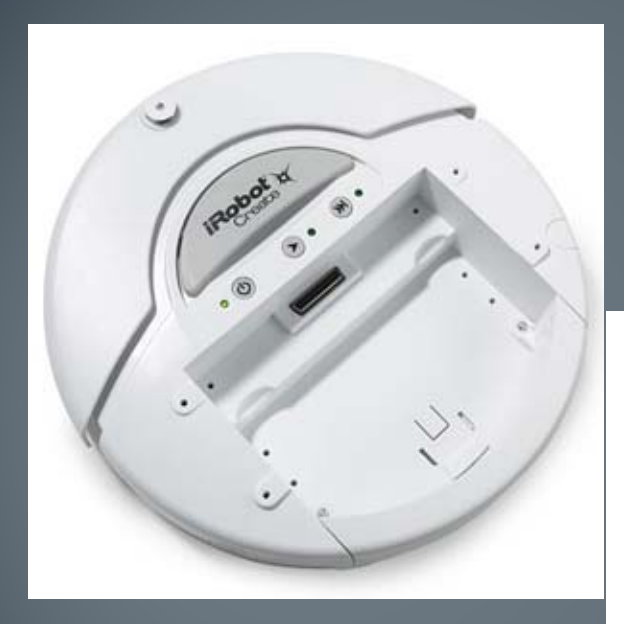

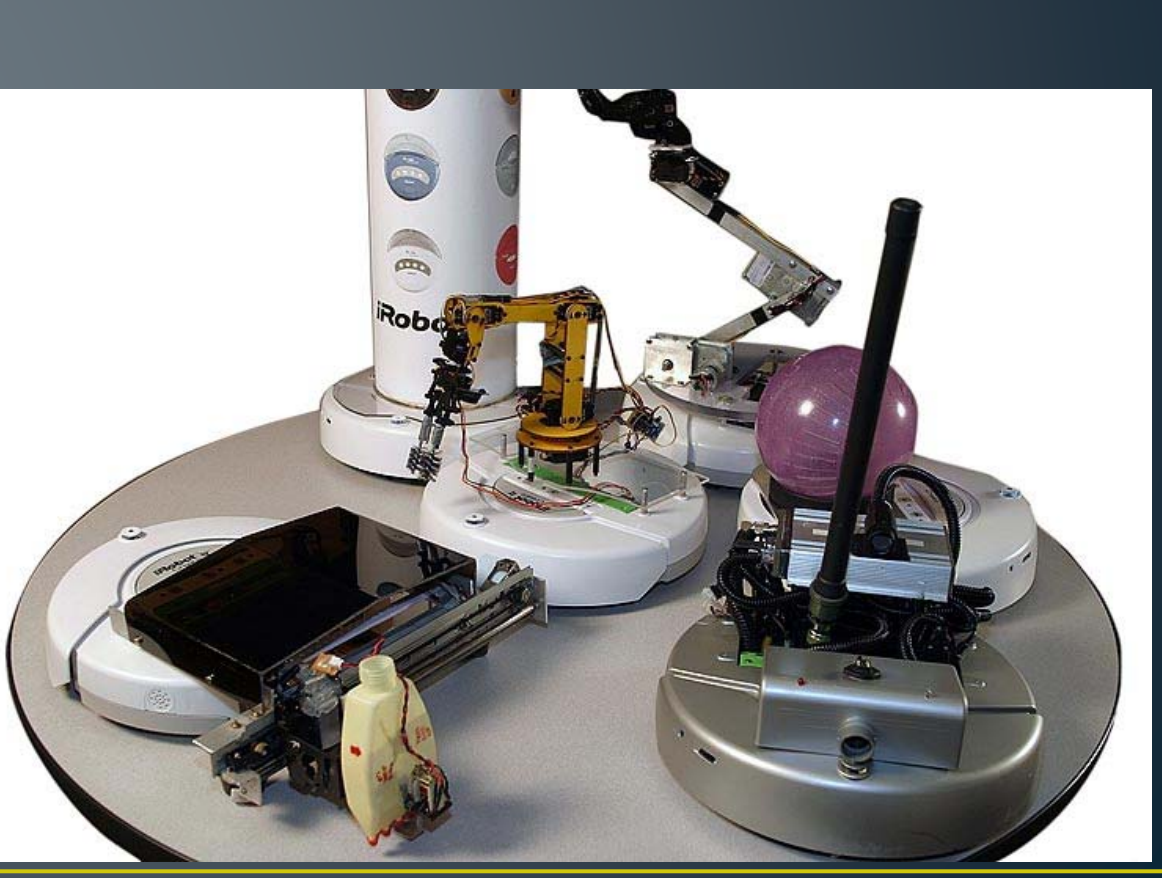

## TurtleBot

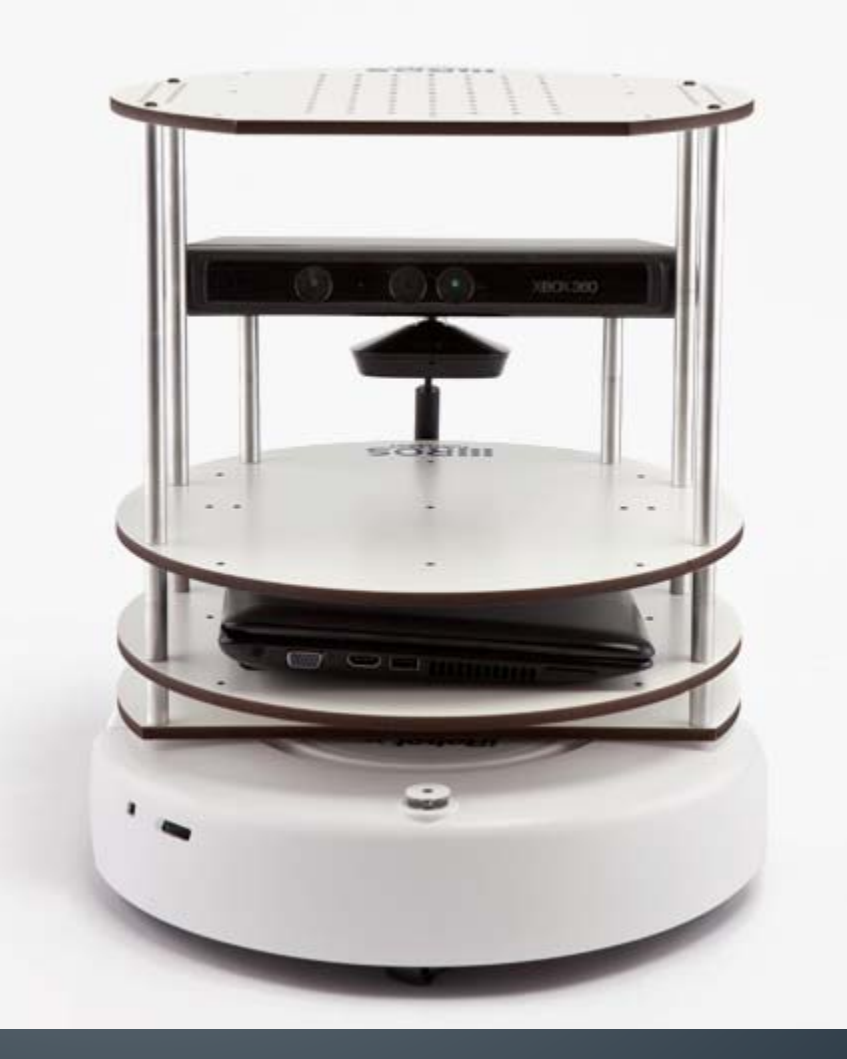

## ระบบขับเคลื่อน

#### ขับเคลื่อนสองล้อ อิสระ (Differential Drive)

![](_page_4_Picture_2.jpeg)

![](_page_4_Picture_3.jpeg)

## ระบบขับเคลื่อน

- ความเร็วสูงสุด
  - 500 มม./วินาที
    - (2 กม. / ชม.)

![](_page_5_Figure_4.jpeg)

#### sensor

#### • ล้อ

#### • Encoder

- ล้อลอย
- พื้น
- กำแพง
- bumper

![](_page_6_Figure_7.jpeg)

Bumper ซ้าย / ขวา

• 2 x digital signal (0/1)

![](_page_7_Figure_2.jpeg)

#### Cliff sensor

# 4 x 16-bit inputs ความแรงของ IR ที่สะท้อนกลับมา (0 .. 1800)

![](_page_8_Figure_2.jpeg)

#### Cliff sensor

![](_page_9_Figure_1.jpeg)

#### กำแพง

 1 x 16-bit input
 ระยะห่างจากกำแพง (0 – 4095)

![](_page_10_Figure_2.jpeg)

IR

![](_page_11_Figure_1.jpeg)

#### ล้อลอย

## 3 x digital signal ตรวจวัดว่าหุ่นยนต์ถูกยกขึ้นหรือไม่ (ล้อลอยเหนือพื้น)

![](_page_12_Figure_2.jpeg)

## การเชื่อมต่อกับ iCreate เพื่อเขียนโปรแกรม

## อุปกรณ์

- Notebook
- USB to Serial
- Serial interface cable
- iRobot Create

![](_page_14_Picture_5.jpeg)

![](_page_14_Figure_6.jpeg)

## การเชื่อมต่อ

![](_page_15_Picture_1.jpeg)

#### ระบบการทำงาน

![](_page_16_Picture_1.jpeg)

![](_page_17_Picture_0.jpeg)

# How it work คำสั่ง (ความเร็วล้อ) 0 ค่า sensor ต่าง ๆ

#### The simple main loop (main.cpp)

![](_page_19_Figure_1.jpeg)

## การติดตั้งระบบ

- Download ที่ <u>http://www.nattee.net/</u>
- iRobot Create Package (RDC2012\_AutoBot.rar)

|                               | VMLLE L + + 711E                                |
|-------------------------------|-------------------------------------------------|
| G V Computer + Lo             | .ocal Disk (D:) ► dae ► RDC ► RDC2012_AutoBot ► |
| Organize 👻 Include in library | y 🔻 Share with 👻 Burn New folder                |
| Pictures                      | A Name C                                        |
| Subversion Videos             | AutoRDC2012 ← Source code 2                     |
|                               | 🔲 🌗 usb2serial Unitek 2                         |
| A Homegroup                   |                                                 |
| tioniegroup                   | CopenCV-2.1.0-win32-vs2008.exe ← opencv 6       |
| 🖳 Computer                    |                                                 |
| At Level Disk (C)             |                                                 |

![](_page_21_Picture_0.jpeg)

#### ะ ขนตอน

- ติดตั้ง MS Visual C++ 2008 express
- ติดตั้ง OpenCV 2.1 (อย่าพึ่งเปิด Visual C++ ระหว่างติดตั้ง OpenCV2.1
- ตั้งค่า Visual C++
- ทดลองใช้โปรแกรมตัวอย่าง (เปิดไฟล์ AutoRDC2012 AutoRDC2012.sln)
  - ต้องหา port ของ USB to Serial ก่อน

## ติดตั้ง MS Visual C++ 2008 express

ไม่ต้องติดตั้ง SQL Server (เปลืองเนื้อที่ d/l นาน)

## ติดตั้ง OpenCV 2.1

- ใช้โปรแกรม OpenCV-2.1.0-win32-vs2008.exe
- ให้เลือก add path for all user

## ตั้งค่า Visual C++

- ตั้ง Library Path
- Menu tool  $\rightarrow$  options

| 4                    | 🚔 AutoRDC2012 - Visual C++ 2008 Express Edition |                                                                            |                             |  |  |
|----------------------|-------------------------------------------------|----------------------------------------------------------------------------|-----------------------------|--|--|
| E                    | ile <u>E</u>                                    | dit <u>V</u> iew <u>P</u> roject <u>B</u> uild <u>D</u> ebug <u>T</u> ools | <u>W</u> indow <u>H</u> elp |  |  |
| 1                    | 5                                               | Attach to Process Ctrl+Alt+P                                               | 🛿 🕶 📖 🕨 Debug 🔹 Win32       |  |  |
| :                    | З,                                              | Connect to <u>D</u> atabase                                                | 후 🖲 🕒 💂                     |  |  |
| So                   |                                                 | Code Snippe <u>t</u> s Manager Ctrl+K, Ctrl+B                              | main.cpp Start Page         |  |  |
|                      |                                                 | Choose Toolbo <u>x</u> Items                                               |                             |  |  |
|                      |                                                 | ILDasm                                                                     |                             |  |  |
|                      | Visual Studio 2008 Command Prompt               |                                                                            | <stdio.h></stdio.h>         |  |  |
|                      |                                                 | External Tools                                                             | <iostream></iostream>       |  |  |
|                      |                                                 | Import and Export Settings                                                 | "RobotConnector.h"          |  |  |
|                      |                                                 | <u>C</u> ustomize                                                          | "cy.h"                      |  |  |
|                      |                                                 | Options                                                                    | "highgui.h"                 |  |  |
| using namespace std; |                                                 |                                                                            |                             |  |  |

## ตั้งค่า Visual C++

- ตั้ง Library Path
- Menu tool  $\rightarrow$  options

- เพื่ม C:∖OpenCV2.1∖lib

#### Options

| Environment<br>Projects and Solutions<br>General<br>Build and Run                                           | Platform:<br>Win32                                                                                                    | Show directories for: |
|----------------------------------------------------------------------------------------------------|----------------------------------------------------------------------------------------------------|-----------------------|
| VC++ Directories<br>VC++ Project St<br>Text Editor<br>Database Tools<br>Debugging<br>Windows Forms Designer | \$(VCInstallDir)lib<br>\$(VCInstallDir)atImfc\lib<br>\$(VCInstallDir)atImfc\lib\i386<br>\$(WindowsSdkDir)\lib<br>\$(FrameworkSDKDir)lib<br>\$(VSInstallDir)<br>\$(VSInstallDir)lib<br>C:\OpenCV2.1\lib |                       |

2

## ทดลองใช้โปรแกรมตัวอย่าง

#### • หา **port**

#### เปิด device manager บน my computer

| Device Manager                       |   |
|--------------------------------------|---|
| <u>File Action View Help</u>         |   |
|                                      |   |
| Monitors                             | ~ |
| Network adapters                     |   |
| Other devices                        |   |
|                                      |   |
| PCI Simple Communications Controller |   |
| PCMCIA adapters                      |   |
| Portable Devices                     |   |
| Ports (COM & LPT)                    |   |
| USB Serial Port (COM4)               | = |
| Processors                           |   |
| Security Devices                     |   |
| Sound, video and game controllers    |   |
| Storage controllers                  | Ŧ |
|                                      |   |

# ซังค่า com port

#### แก้ไขไฟล์ \_\_main.cpp

| 1  |                                           |
|----|-------------------------------------------|
| 2  | <pre>#include <stdio.h></stdio.h></pre>   |
| 3  | <pre>#include <iostream></iostream></pre> |
| 4  |                                           |
| 5  | <pre>#include "RobotConnector.h"</pre>    |
| 6  |                                           |
| 7  | <pre>#include "cv.h"</pre>                |
| 8  | <pre>#include "highgui.h"</pre>           |
| 9  |                                           |
| 10 | using namespace std;                      |
| 11 |                                           |
| 12 | #define Create_Comport "COM4"             |
| 13 |                                           |
| 14 | <pre>bool isRecord = false;</pre>         |
| 15 |                                           |
| 16 | int main()                                |
| 17 | 甲 - {                                     |
| 18 | CreateData robotData;                     |
| 19 | RobotConnector robot;                     |
| 20 |                                           |

#### ปัญหาพบบ่อย

- 1>d:\autordc2012\autordc2012\\_main.cpp(7) : fatal error C1083: Cannot open include file: 'cv.h': No such file or directory
  - ยังไม่ได้ติดตั้ง OpenCV
    - ทางแก้: ติดตั้ง OpenCV
- 1>LINK : fatal error LNK1104: cannot open file 'cv210d.lib'
  - ยังไม่ได้ตั้ง Library Path
    - ทางแก้: ตั้ง library path ใน Visual C++
- The program can't start because highgui210d.dll is missing from your computer. Try reinstalling the program to fix this problem.
  - ไม่ได้ตั้ง path ตอนติดตั้ง OpenCV
    - ทางแก้: ให้ติดตั้งใหม่
  - เปิดโปรแกรม MS Visual C++ อยู่ตอนที่ติดตั้ง OpenCV
    - ทางแก้: ปิดโปรแกรม Visual C++ แล้วเปิดใหม่

![](_page_30_Picture_0.jpeg)

![](_page_30_Picture_1.jpeg)

้เคลื่อนที่แบบ open loop

#### เป้าหมาย

- เดินไปข้างหน้า 5 วินาที
- หันไปทางขวา 90 องศา
- เดินถอยหลัง 3 วินาที

![](_page_32_Figure_0.jpeg)

#### Code (step 1)

```
int state;
34
         while(true)
35
36
         ł
             char c = cvWaitKey(30);
37
             if( c == 27 ) break;
38
39
             double vx, vz;
40
41
             vx = vz = 0.0;
42
43
             switch (state) {
   44
             case 0:
                                              State/output
45
                 vx = 100; vz = 0;
46
                 break;
             case 1:
47
                 vx = 0; vz = 50;
48
                 break;
49
             case 2:
50
51
                 vx = -100; vz = 0;
52
                 break;
             case 3:
53
54
                 vx = 0; vz = 0;
55
                 break;
56
C7
```

```
Code (step 2)
```

![](_page_34_Figure_1.jpeg)

![](_page_35_Picture_0.jpeg)

![](_page_35_Picture_1.jpeg)

การใช้ **sensor** 

#### เป้าหมาย

- เดินไปข้างหน้า
- ชนแล้วให้ถอยหลัง 2 วิแล้วหยุด

![](_page_37_Figure_0.jpeg)

#### Code

```
40
             char c = cvWaitKey(30);
             if( c == 27 ) break;
41
42
43
             double vx, vz;
44
             vx = vz = 0.0;
45
46
             switch (state) {
   47
             case 0:
                 vx = 100; vz = 0;
48
                 if (robotData.bumper[0] || robotData.bumper[1]) {
49
   Ξ
50
                     nextState = 1;
                     lastTime = GetTickCount();
51
52
53
                 break;
54
             case 1:
55
                 vx = -100; vz = 0;
                 if (GetTickCount() - lastTime > 2000) {
56
57
                     nextState = 2;
58
                 break;
59
60
             case 2:
61
                 vx = 0; vz = 0;
62
                 break;
63
64
             state = nextState;
```

![](_page_39_Picture_0.jpeg)

## Exercise

### หุ่นยนต์ track เส้น

- ให้หุ่นยนวิ่งตามรอยต่อระหว่างกระเบื้องสีขาว และ สีดำ
- ใช้ cliffSensor เป็นตัวตรวจวัดว่าพื้นเป็นสีอะไร

![](_page_40_Figure_3.jpeg)